## ■参加形態の変更方法(現地参加⇔Web 参加)

## 1. 【参加登録システムを開く】

URL : https://www.miceregi.jp/reg/jspen2021/

## 2. 【ログイン ID(5 桁の数字)とパスワード(7 桁の英数字)を入力してください】

(ID、PW はアカウント登録完了時にメールでお送りしております。)

| ロ <b>グイン</b><br>既にアカウントを雪 | 録済みの方は、ログインIDとパスワードを入力してログインしてください。 |
|---------------------------|-------------------------------------|
| ※ <b>ログ</b> -             | イン ID とパスワードはサンプルです                 |
| ログインID<br>パスワード           | 03198<br>23qAVKc<br>プパスワードを表示       |
|                           |                                     |
|                           | ログインID・パスワードをお忘れの方                  |

3. 【アカウント情報画面で、「情報の修正」をクリック】

| 氏名     | 決済 テスト(こんぐれ たろう)           | 所属機関 | テストデータ   |  |
|--------|----------------------------|------|----------|--|
| E-mail | jspen2021-reg@congre.co.jp | 電話番号 | 12345567 |  |
| 参加形態   | 学会場への来場予約                  |      |          |  |
|        | 2021年7月21日(水)来場            |      |          |  |
|        | 2021年7月22日(木)来場            |      |          |  |
|        |                            |      |          |  |

## 4.【「学会場への来場予約」または「Web での参加」を選択してください。】

「学会場への来場予約」をご選択された方は、来場日程もご選択ください。参加形態は、この手順で

7月20日 (火) 17:00 までご自身で参加形態の変更が可能です。

そのほか登録情報に変更がある場合は、こちらのページより変更を行ってください。

| 参加形態   | ▼参加形態を選択してください。                                                                                                    |
|--------|----------------------------------------------------------------------------------------------------|
| 参加形暇 * | <ul> <li>● 学会場への来場予約</li> <li>○ Webでの参加</li> <li>□ 2021年7月21日(水)来場</li> <li>□ 2021年7月22日(木)来場</li> </ul>                                                           |
|        | <u>※参加登録完了後にマイページより参加形態の変更が可能です。</u><br>※学術セミナーは、選択した来場日のみお申し込みいただけます。<br>※オンライン参加登録後に「学会場への来場予約」から「Webでの参加」に変更する場合、お申込。<br>済みの学術セミナーがあれば自動的にキャンセルとなりますので、ご注意ください。 |

5. 【ご入力いただいた内容を再度ご確認の上、「この内容で登録する」をクリックしてください。 以上で変更は完了です。】

| 戻る この内容で登録する |                 |
|--------------|-----------------|
|              | ▲ <u>ページトップ</u> |